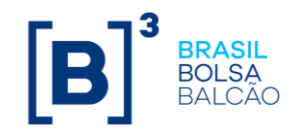

# Procedimentos do Segundo Fator de Autenticação da [B]<sup>3</sup>

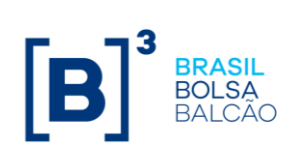

# Sumário

| 1 - Aplicativo CA OTP Mobile                | 3  |
|---------------------------------------------|----|
| 2 - Cadastro e Ativação do Token            | 4  |
| 3 – Autenticação de Acesso                  | 7  |
| 4 – Reset do PIN por esquecimento do código | 9  |
| 5 – Cadastro do PIN em outro dispositivo    | 11 |
| 6 – Erros conhecidos                        | 13 |

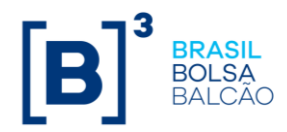

#### 1 - Aplicativo CA OTP Mobile

1.1 Para efetuar o download do aplicativo CA Mobile OTP acesse a loja virtual do seu dispositivo e em seguida faça a instalação.

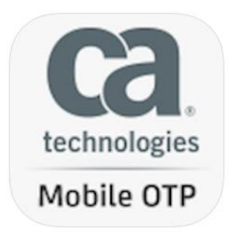

1.2 Ao abrir o aplicativo aceite os Termos e Condições de Uso.

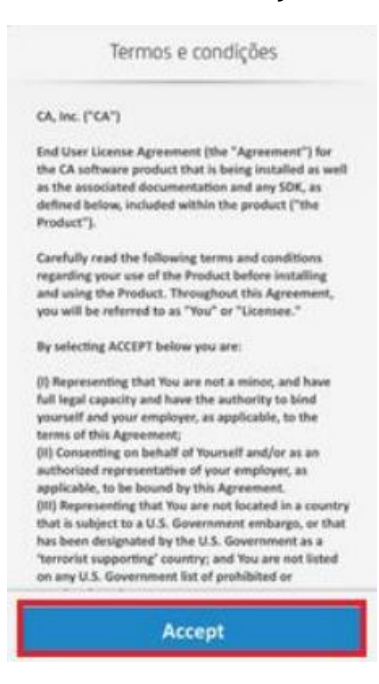

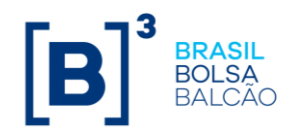

## 2 - Cadastro e Ativação do Token

2.1 Acessar o sistema, inserir o seu login e senha

| [ <b>B</b> ] <sup>³</sup> | Acesso aos Sistemas |         |
|---------------------------|---------------------|---------|
|                           |                     |         |
|                           |                     |         |
|                           |                     | Usuário |
|                           |                     | loginb3 |
|                           |                     | Senha   |
|                           |                     |         |
|                           |                     | Entrar  |

2.2 No seu primeiro acesso, você será redirecionado para a ativação do seu Token.

| [ <b>B</b> ]³ | Acesso aos Sistemas                                                                                                    |        |
|---------------|----------------------------------------------------------------------------------------------------|--------|
|               |                                                                                                    |        |
|               |                                                                                                    |        |
|               | Registro de Autenticação                                                                                                    |        |
|               | As configurações de segurança de sua conta mudaram ou você nã<br>completou o processo de registro. O Guia de Autenticação irá guiá<br>lo para que suas credenciais sejam refeitas. Aguardel | D<br>- |
|               |                                                                                                    |        |
|               |                                                                                                    |        |

2.3 Você receberá um email, no endereço cadastrado na B3 com um código de ativação conforme abaixo:

De: Do\_Not\_Reply@b3.com.br <Do\_Not\_Reply@b3.com.br> Assunto: Codigo de Ativação do Token B3

Prezado(a) loginb3,

Utilize o seguinte código de ativação para o Token B3: 62386731

2.4 Utilize o código recebido na tela abaixo para a ativação.

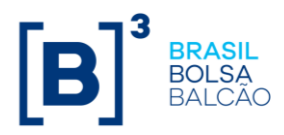

| [ <b>B</b> ] <sup>°</sup> | Acesso aos Sistemas                                                                                                    |
|---------------------------|----------------------------------------------------------------------------------------------------|
|                           |                                                                                                    |
|                           | Autenticação                                                                                                    |
|                           | Um código de ativação foi enviado para o email registrado. Se você não recebeu o email em sua<br>caixa de entrada, cheque a pasta de SPAM. Caso não tenha recebido, clique no link abaixo para<br>receber outro código de ativação. |
|                           | Usuário :                                                                                                    |
|                           | loginb3                                                                                                    |
|                           | Código de Ativação :                                                                                                    |
|                           | Clique aqui para receber um novo código de ativação.                                                                                                    |
|                           | Enviar                                                                                                    |

2.5 Você será direcionado para a tela com as informações do seu Token, não envie estas informações para outras pessoas pois elas serão suas credenciais.

Acesse o aplicativo baixado no celular, selecione a opção para adicionar uma conta e escolha "Scan QR Code".

| Adicionar conta    |
|--------------------|
|                    |
|                    |
|                    |
|                    |
|                    |
| Scan QR Code       |
| Provision Manually |
|                    |

2.6 Faça a leitura do QR Code conforme as telas a seguir para a ativação do Token.

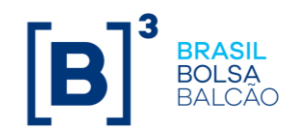

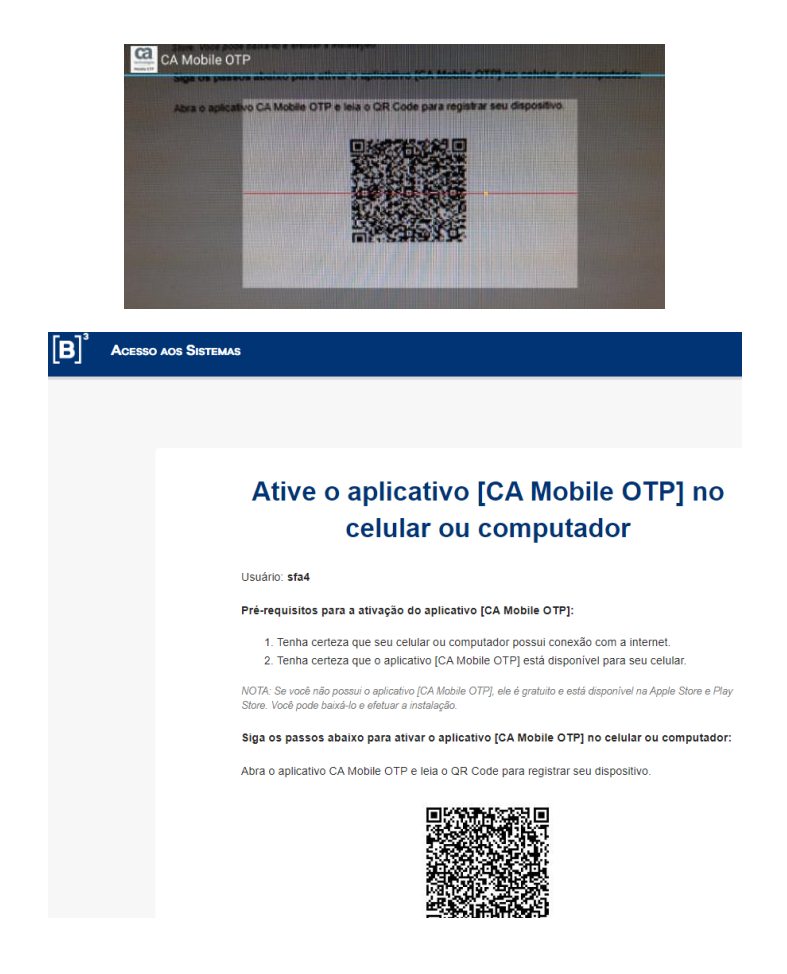

2.7 Crie um PIN com no mínimo 6 dígitos e repita no campo seguinte.

| Adicionar conta |               |               |           | Adicionar cont | a          |                                                                |
|-----------------|---------------|---------------|-----------|----------------|------------|----------------------------------------------------------------|
|                 | Criar PIN     |               |           |                |            |                                                                |
|                 | Confirmar Pli | N             | •••••• •  |                |            |                                                                |
|                 |               |               |           |                |            | CA Mobile OTP<br>Parabéns, a conta foi adicionada<br>com éxito |
|                 |               | erior Avançar |           |                | Concluide  | ок                                                             |
| 1               | 2<br>^BC      | 3<br>DEF      | 1         | 2              | 3          |                                                                |
| 4<br>вні        | 5<br>JKL      | 6<br>MNO      | 4<br>0H1  | 5              | 6<br>MNO   |                                                                |
| 7<br>PORS       | 8<br>TUV      | 9<br>wxyz     | 7<br>Pors | 8              | 9<br>****2 |                                                                |
|                 | 0             | $\bigotimes$  |           | 0              |            |                                                                |

2.8 Após criado o PIN, volte na tela de Ativação do Token (2.6) e clique em

Enviar

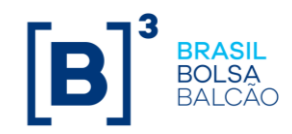

## 3 - Autenticação de Acesso

3.1 Acessar o sistema, inserir o seu login e senha

| Acesso aos Sistemas |                     |
|---------------------|---------------------|
|                     |                     |
|                     |                     |
|                     | Usuário<br>loginb3  |
|                     | Senha               |
|                     | Entrar              |
|                     | Acesso aos Sistemas |

3.2 Acessar o aplicativo CA Mobile OTP no seu celular, inserir o PIN previamente cadastrado e copiar o Token gerado para inserir no campo OTP.

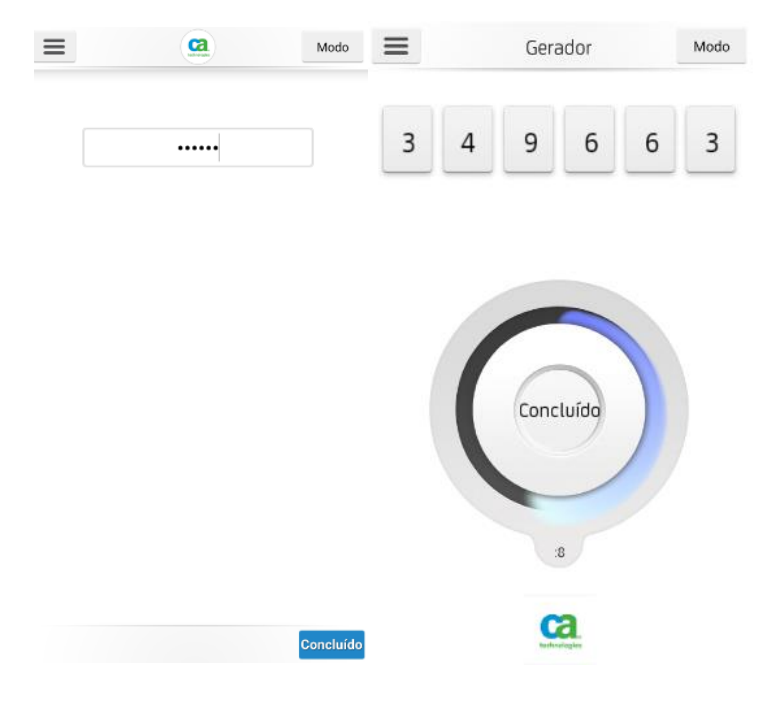

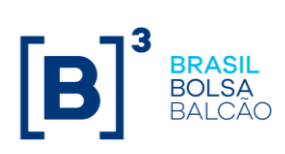

| <b>[B</b> ] <sup>3</sup> | Acesso aos Sistemas                                                                                                    |
|--------------------------|----------------------------------------------------------------------------------------------------|
|                          |                                                                                                    |
|                          | Autenticação                                                                                                    |
|                          | Use o aplicativo [CA Mobile OTP] em seu dispositivo móvel ou computador para gerar o Token.<br>Informe o Token gerado pelo aplicativo [CA Mobile OTP] no campo: [OTP]. |
|                          | Usuário: loginb3                                                                                                    |
|                          | OTP: mostrar as entradas                                                                                                    |
|                          | Enviar                                                                                                    |
|                          | Esqueceu a senha do aplicativo [CA Mobile OTP]?                                                                                                    |
|                          | Baixe o [CA Mobile OTP] em um dispositivo diferente.                                                                                                    |

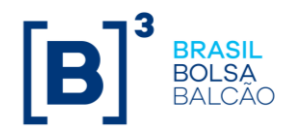

## 4 – Reset do PIN por esquecimento do código

- 4.1 Caso esqueça seu PIN cadastrado faça um novo cadastro.
- 4.2 Acessar o sistema, inserir o seu login e senha

| [ <b>B</b> ] <sup>3</sup> | Acesso aos Sistemas |                  |
|---------------------------|---------------------|------------------|
|                           |                     |                  |
|                           |                     | Usuário          |
|                           |                     | loginb3<br>Senha |
|                           |                     | Entrar           |

4.3 Acesse a opção "Esqueceu a senha do aplicativo [CA Mobile OTP]"

| [ <b>B</b> ] <sup>³</sup> | Acesso | d aos Sistemas |                                                                                                    |
|---------------------------|--------|----------------|----------------------------------------------------------------------------------------------------|
|                           |        |                |                                                                                                    |
|                           |        |                | Autenticação                                                                                                    |
|                           |        |                | lse o aplicativo [CA Mobile OTP] em seu dispositivo móvel ou computador para gerar o Token.<br>nforme o Token gerado pelo aplicativo [CA Mobile OTP] no campo: [OTP]. |
|                           |        |                | Isuário: loginb3                                                                                                    |
|                           |        |                | TP: mostrar as entradas                                                                                                    |
|                           |        |                | Enviar                                                                                                    |
|                           |        |                | Esqueceu a senha do aplicativo [CA Mobile OTP]?                                                                                                    |
|                           |        |                | Baixe o [CA Mobile OTP] em um dispositivo diferente.                                                                                                    |

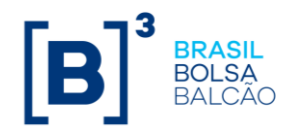

4.4 Você receberá um email com um código para inserir na próxima tela conforme abaixo:

De: Do\_Not\_Reply@b3.com.br <Do\_Not\_Reply@b3.com.br> Assunto: Codigo de Ativação do Token B3

Prezado(a) loginb3,

Utilize o seguinte código de ativação para o Token B3: 62386731

4.5 Insira o código e após clicar em Enviar siga no passo 2.5

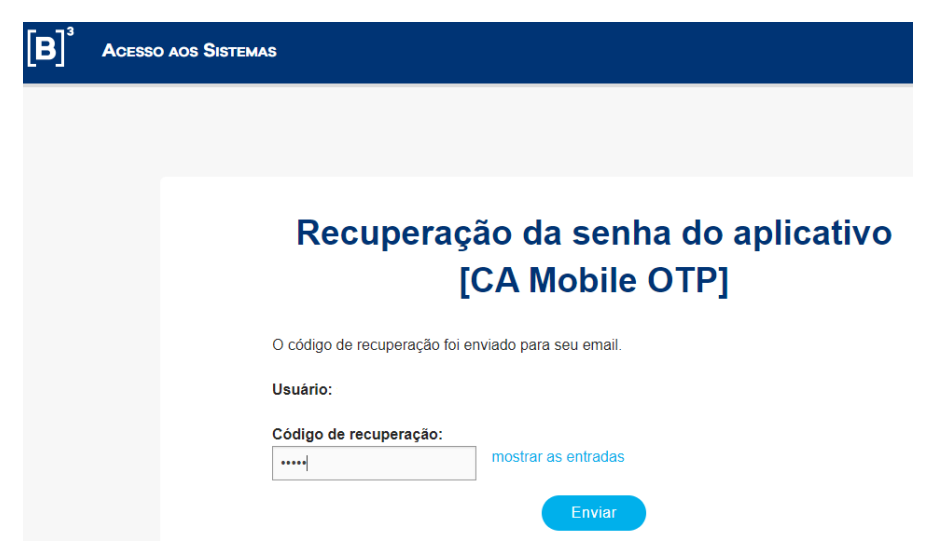

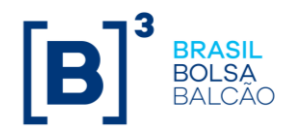

### 5 – Cadastro do PIN em outro dispositivo

- 5.1 Caso queira cadastrar outro dispositivo para uso.
- 4.2 Acessar o sistema, inserir o seu login e senha

| [ <b>B</b> ] <sup>3</sup> | Acesso aos Sistemas |                    |
|---------------------------|---------------------|--------------------|
|                           |                     |                    |
|                           |                     | Usuário<br>loginb3 |
|                           |                     | Senha              |
|                           |                     | Entrar             |

4.3 Acesse a opção "Baixe o [CA Mobile OTP] em um dispositivo diferente.

| <b>B</b> ] <sup>³</sup> | Acesso aos Sistemas |                                                                      |
|-------------------------|---------------------|----------------------------------------------------------------------|
|                         |                     |                                                                      |
|                         |                     |                                                                      |
|                         |                     | Autenticação                                                         |
|                         |                     |                                                                      |
|                         | А                   | Senha Única (OTP) foi enviada para seu endereço de email registrado. |
|                         | u                   | Isuário:                                                             |
|                         | c                   | código de recuperação:<br>mostrar as entradas                        |
|                         |                     | Enviar                                                               |

4.4 Você receberá um email com um código para inserir na próxima tela conforme abaixo.

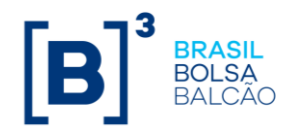

De: Do\_Not\_Reply@b3.com.br <Do\_Not\_Reply@b3.com.br> Assunto: Codigo de Ativação|do Token B3

Prezado(a) loginb3,

Utilize o seguinte código de ativação para o Token B3: 62386731

4.5 Insira o código e após clicar em Enviar siga no passo 2.5

| [ <b>B</b> ] <sup>³</sup> | Geren | ciador do Fluxo de Autenticação                                                                                                   |
|---------------------------|-------|----------------------------------------------------------------------------------------------------|
|                           |       |                                                                                                    |
|                           |       | Autenticação de Senha Única (OTP)<br>para ArcotOTP Roaming                                                                        |
|                           |       | A Senha Única (OTP) foi enviada para seu endereço de email registrado. (ID:<br>aotpRoamingAuth.collectOTP.INSTRUCTIONS_OTP_EMAIL) |
|                           |       | Usuário: loginb3                                                                                                    |
|                           |       | Código de recuperação:<br>mostrar as entradas                                                                                     |
|                           |       | Enviar                                                                                                    |

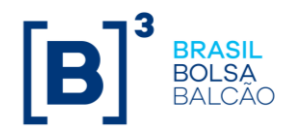

#### 6 – Erros conhecidos

6.1 Dispositivo ou aplicativo sem permissão para uso de internet.

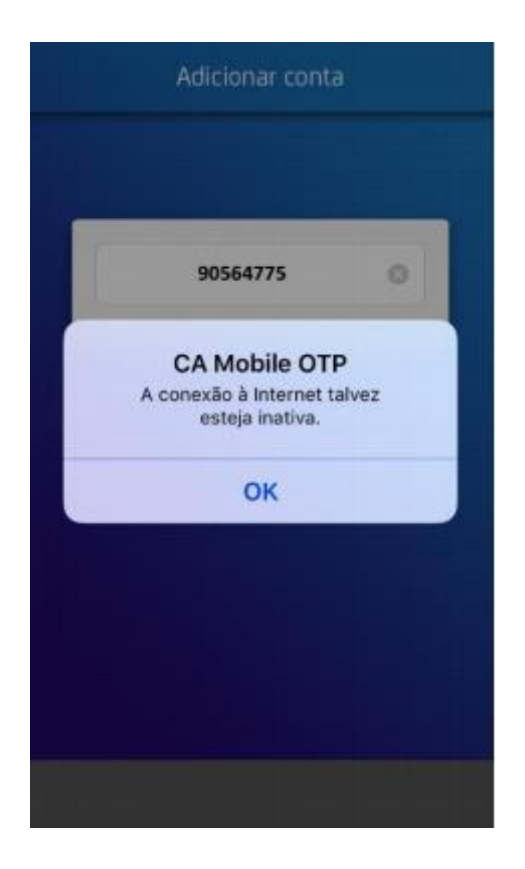

Tenha certeza que a internet está habilitada para o aplicativo do CA Mobile OTP, verifique a informação do CA Mobile OTP entre os aplicativos habilitados para consumo de internet na parte de "Ajustes" do seu celular. A utilização da internet é necessária apenas no momento de ativação da conta. Com internet habilitada, abra o aplicativo e selecione OK ou repita os passos descritos no item <u>2</u>.

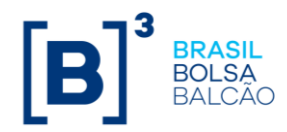

6.2 Indisponibilidade da opção "Adicionar Conta"

Caso a tela abaixo seja exibida, o usuário deverá fechar o aplicativo e desinstalar do seu dispositivo, em seguida repetir o passo <u>1</u> não deixando de aceitar os Termos e Condições.

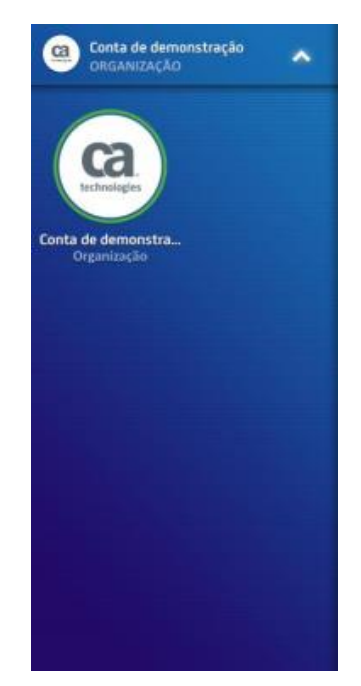